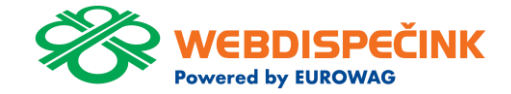

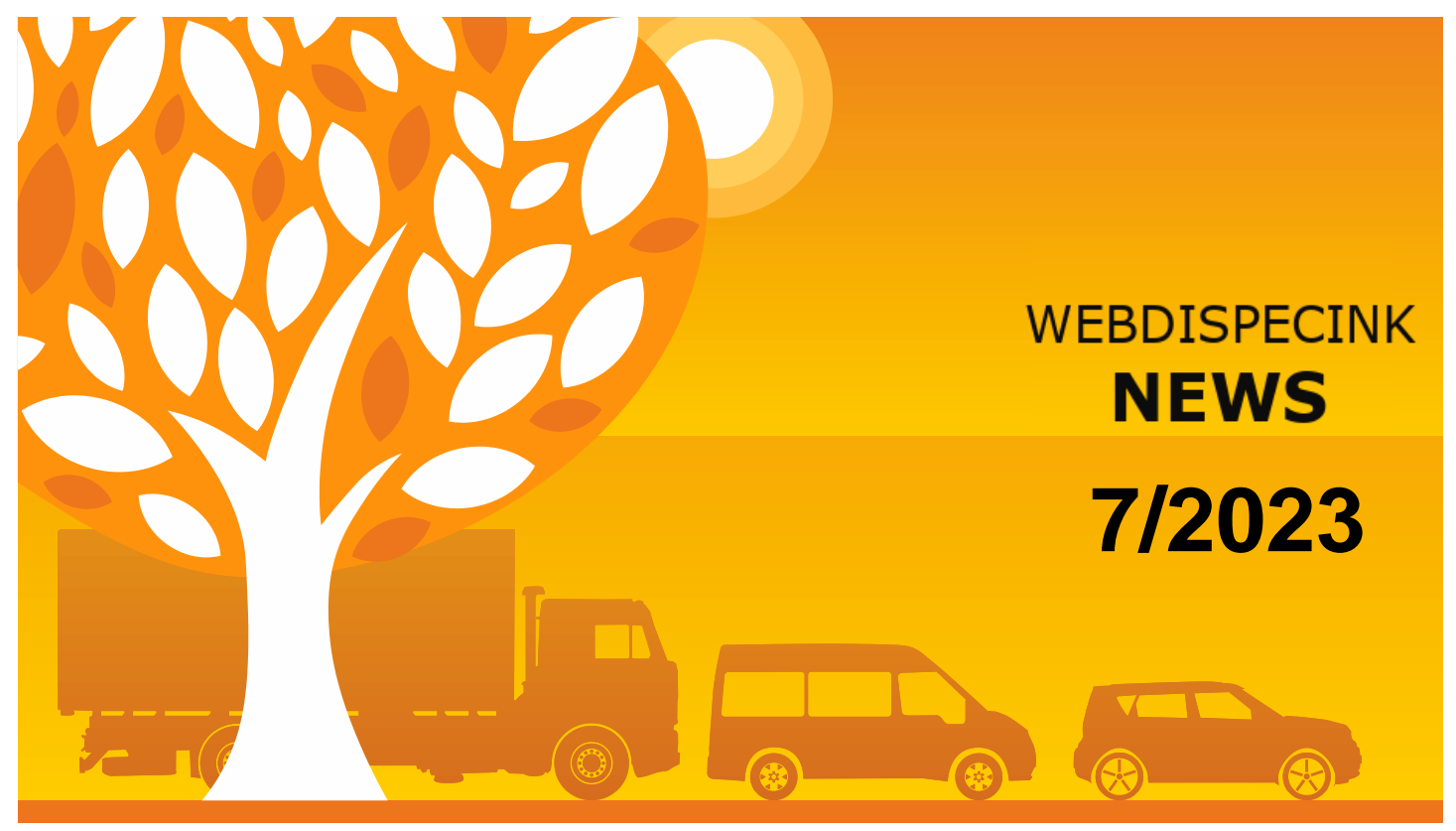

www.webdispecink.cz

# CONTENTS OF THE ISSUE

| FMS Summaries – driver not entered               | 3  |
|--------------------------------------------------|----|
| Hours worked by tachograph D-8-exclamation marks | 4  |
| Edit statistics Check refueling and recharging   | 5  |
| Bulk setting of user rights on a vehicle         | 7  |
| Perfect Drive – new columns                      | 8  |
| Confirmation of journeys in the logbook          | 9  |
| End                                              | 11 |

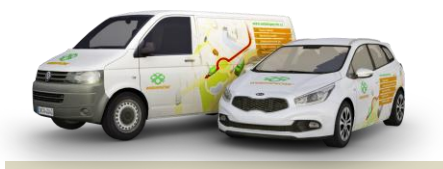

Editorial Office Address: Princip a.s. Hvězdova 1689/ 2a 140 00 Praha 4 – Nusle

email: webdispecink.tlm@eurowag.com

## NEWS - FMS Summaries - driver not entered

In FMS summary statistics we added a row with data where no driver was entered.

In this case, instead of the driver's name, " driver not entered" will be displayed.

Now the sum of the values in the column Driven according to the logbook and the Total distance driven reflect the km driven in logbook.

| Statistiky = Prov | ozní veličiny = FP | tS soul | hmy:            |    |           |             |   |   |  |
|-------------------|--------------------|---------|-----------------|----|-----------|-------------|---|---|--|
| <                 | 1.2.2023 00:00     | 31      | 28.2.2023 23:59 | 31 | >         | Zobrazit    | ð | × |  |
| Skupina           | všechny skupiny    | *       |                 |    | 🗌 včetně  | podskupin   |   |   |  |
| Vozidlo           | 7H5                | *       |                 |    |           |             |   |   |  |
| Řidič             |                    |         | ~               |    | l'adit pi | odle ildičů |   |   |  |
| Virtuálni složka  | ***                | *       |                 |    |           |             |   |   |  |

| Vozidi | 6   | Skupina Středisk | o Číslo Řidi            | ĕ      | Osobn<br>čislo | Doba po<br>kterou byl<br>motor v<br>režimu<br>volnoběhu. | Vzdálenost<br>ujetá při<br>zapnutěm<br>tempomatu | Spotřebované<br>palivo při<br>zapnutém<br>tempomatu | Průměrná<br>spotřeba při<br>zapoutém<br>tempomatu | Celková<br>ujetá<br>vzdálenost | Celkově<br>spotřebované<br>palivo | Průměrná<br>spotřeba | KICK<br>SWITCH Doba | ı jizdy | Doba překročení<br>rychlosti (při<br>zapnutém<br>tempomatu nebo<br>stlačeném<br>pedálu plynu ><br>88 km/h) | jízda (otáčky<br>motoru při<br>zapnutém<br>temponsatu nebi<br>stlačeném pedál<br>plynu < 1450<br>ot/min) | Doba<br>překročení<br>o rychlosti<br>u procent | Doba<br>uispomä<br>jizda<br>procent | Doba překročení<br>otáček motoru př<br>zapnutém<br>tempomatu nebo<br>stlačeném pedála<br>plynu > 1450<br>ot/min | Doba<br>překročení<br>otáček<br>procest | Volnoběl<br>procent | Ujeto s<br>tempomatem<br>% | Ujeto<br>podle<br>knihy<br>jizd | Doba<br>Isrzdéni | % doby<br>brzdění k<br>době<br>jizdy<br>podle<br>knihy jizd |
|--------|-----|------------------|-------------------------|--------|----------------|----------------------------------------------------------|--------------------------------------------------|-----------------------------------------------------|---------------------------------------------------|--------------------------------|-----------------------------------|----------------------|---------------------|---------|----------------------------------------------------------------------------------------------------|----------------------------------------------------------------------------------------------------|------------------------------------------------|-------------------------------------|----------------------------------------------------------------------------------------------------|-----------------------------------------|---------------------|----------------------------|---------------------------------|------------------|-------------------------------------------------------------|
| 7H5/// | -   | Nosias:          | Claim<br>Claim<br>Claim | dente: | 100000         | 02:57:35                                                 | 7225.5                                           | 10 1769.6                                           | 3 24.4                                            | 19 8667.6                      | 7 2292.0                          | 26.44                | 0 156:              | 08:31   | 07:03:22                                                                                                   | \$1:33:2                                                                                                 | 16 5.94 1                                      | 6 33.02 1                           | 6 00:16:31                                                                                                    | 0.23 1                                  | 6 1.90 1            | 83.37 1                    | 8667.1                          | 2 02:39:0        | 5 2.23 %                                                    |
| 7H5    | 10  | Ropper           | neza<br>Refe            | edaný  |                | 00:00:00                                                 | 0.0                                              | 0.0                                                 | 0 0.0                                             | 0 0.8                          | 7 2.0                             | 229.89               | 0 00:               | 45:58   | 00:00:00                                                                                                   | 00:20:5                                                                                                  | 50 0.00 M                                      | 6 45.32                             | 60:00:00                                                                                                    | 0.00 1                                  | 6 0.00 1            | 0.00 1                     | 0.6                             | 8 00:00:0        | 0 0.00 %                                                    |
| Celker | 19. |                  |                         |        |                | 02:57:35                                                 | 7225.9                                           | 0 1769.6                                            | 3 24.4                                            | 9 8668.5                       | 5 2294.0                          | 26.46                | 0 156:              | 54:29   | 07:03:22                                                                                                   | 51:54:1                                                                                                  | 6 5.93 %                                       | 5 33.08 <sup>q</sup>                | 6 00:16:31                                                                                                    | 0.23 %                                  | 6 1.89 %            | 83.36 %                    | 8668.5                          | a 02:39:05       | 5 2.23 %                                                    |

# NEWS – Hours worked by tachograph D-8-exclamation marks

In Statistics Hours worked by tachograph D-8, exclamation marks appear for days where a complication occurs (long operation, incorrect use of the tachograph,...).

| <ul> <li>0.</li> </ul>    |        | 340.02 | V901  | 00:12  | 0000  | 07124  | 00540 | 0000  | 10040  |
|---------------------------|--------|--------|-------|--------|-------|--------|-------|-------|--------|
| ▶ 9.                      | čt.    | 0.00   | 00:00 | 00:00  | 00:00 | 00:00  | 00:00 | 00:00 | 24:00  |
| <ul> <li>10</li> </ul>    | 0. pá  | 0.00   | 00:00 | 00:00  | 00:00 | 00:00  | 00:00 | 00:00 | 24:00  |
| <ul> <li>11.</li> </ul>   | . 50   | 0.00   | 00:00 | 00:00  | 00:00 | 00:00  | 00:00 | 00:00 | 24:00  |
| <ul> <li>12.</li> </ul>   | Line . | 0,00   | 00:00 | 00:00  | 00:00 | 00:00  | 00:00 | 00:00 | 24:00  |
| <ul> <li>13</li> </ul>    | 3. po  | 597.64 | 12:09 | 09:02  | 00:00 | 07:30  | 01:32 | 00:00 | 14:58  |
| <ul> <li>14</li> </ul>    | 4. út  | 708.82 | 12:05 | 09:59  | 00:00 | 09:24  | 00:35 | 00:00 | 14:01  |
| <ul> <li>15</li> </ul>    | 5. st  | 643.32 | 13:56 | 10:58  | 00:00 | 08:40  | 02:18 | 00:00 | 13:02  |
| <ul> <li>16</li> </ul>    | 6. čt  | 538,34 | 13:58 | 09:20  | 00:00 | 07:40  | 01:40 | 00:00 | 14:40  |
| <ul> <li>▲ 17</li> </ul>  | 7. pá  | 425.00 | 17:19 | 16:33  | 00:00 | 16:05  | 00:28 | 00:00 | 07:27  |
| <ul> <li>A 18.</li> </ul> | l. so  | 0,00   | 24:00 | 24:00  | 00:00 | 24:00  | 00:00 | 00:00 | 00:00  |
| <ul> <li>▲ 19.</li> </ul> | ), ne  | 0.00   | 24:00 | 24:00  | 00:00 | 24:00  | 00:00 | 00:00 | 00.00  |
| <ul> <li>A 20</li> </ul>  | 0. po  | 509.02 | 20:58 | 15:47  | 00:00 | 14:49  | 00:58 | 00:00 | 08:13  |
| <ul> <li>21</li> </ul>    | 1. út  | 632.24 | 13:04 | 09:37  | 00:00 | 08:55  | 00:42 | 00:00 | 14:23  |
| <ul> <li>22</li> </ul>    | 2. st  | 642,00 | 12:24 | 09:50  | 00:00 | 09:13  | 00:37 | 00:00 | 14:10  |
| <ul> <li>23</li> </ul>    | 3. čt  | 355.23 | 10:28 | 07:09  | 00:00 | 06:29  | 00:40 | 00:00 | 16:51  |
| A 24                      | 4. pá  | 312,40 | 17:59 | 16:58  | 00:00 | 15:44  | 01:14 | 00:00 | 07:02  |
| <ul> <li>A 25</li> </ul>  | 5. so  | 0.00   | 24:00 | 24:00  | 00:00 | 24:00  | 00:00 | 00:00 | 00:00  |
| <ul> <li>A 26</li> </ul>  | 6. ne  | 0,32   | 24:00 | 24:00  | 04:33 | 24:00  | 00:00 | 00:00 | 00:00  |
| A 27                      | 7. po  | 352.52 | 15:53 | 14:19  | 18:52 | 12:58  | 01:21 | 00:00 | 09:41  |
| <ul> <li>28</li> </ul>    | 8. út  | 742,38 | 13:39 | 11:07  | 29:59 | 09:27  | 01:40 | 00:00 | 12:53  |
| Se                        | obota  |        | 96:00 | 48:00  |       | 48:00  | 00:00 | 00:00 | 48:00  |
| N                         | ledēle |        | 48:00 | 48:00  |       | 48:00  | 00:00 | 00:00 | 48:00  |
| Sv                        | vätek  |        | 00:00 | 00:00  |       | 00:00  | 00:00 | 00:00 | 00:00  |
| De                        | len .  |        |       | 241:17 |       | 220:52 | 20:25 | 00:00 | 206:43 |

## NEWS – Edit statistics Check refueling and recharging

We have made the following improvements for statistics Check refueling and recharging.

New filter for the Expected Charge (kWh) column, where you can filter by values greater than.

After selecting the unknown charges and then clicking the "Insert" button, a new window will open where you can set:

- How you want to insert transactions, i.e. the source of the unknown charge - public/corporate/home
- Use the price of the quantity unit -CZK/kWh

#### Statistiky » Pohonné hmoty » Kontrola tankování a dobíjení:

Sloučit nabíjení Slučovat v intervalu 10 min (Pozn. pro vozidla s více nádržemi doporučujeme slučovat náklady v intervalu 15 min.)

| Datum a čas                | Popis        | Zdroj           | Nabíjeno (kWh)<br>*) | Předpokládané<br>nabíjení (kWh) | Průměrná<br>spotřeba mezi<br>abíjením ****) | Stav<br>tachometru | Misto                         | Vložit neznámé nabíjení |
|----------------------------|--------------|-----------------|----------------------|---------------------------------|---------------------------------------------|--------------------|-------------------------------|-------------------------|
|                            |              |                 |                      | > 9                             |                                             |                    |                               | Vložit                  |
| 02.05.2022.14:00:42        | alalation    | Dendelaskiesi   | 24.27                |                                 |                                             |                    | Coli bono                     |                         |
| 02.06.2023 14:00:42        | elektrina    | Domaci nabijeni | 24,27                | 24.27                           |                                             | 27050.00           | Gab nome                      |                         |
| 02:06:2023 14:00:42        | 1.1.0        |                 |                      | 24,27                           |                                             | 27850,00           | C2 Kostelec na Hane, Travniky |                         |
| 05.06.2023 18:08:12        | elektrina    | Karta           | 2,88                 |                                 |                                             |                    | C2 Olomouc , Prazska 255/41   |                         |
| 06.06.2023 19:42:30        | elektřina    | Domácí nabíjení | 13,12                |                                 |                                             |                    | Gab home                      |                         |
| 07.06.2023 08:14:44        |              | 8               |                      | 13,45                           |                                             | 27953,00           | CZ Kostelec na Hané, Tyršova  | → B.                    |
| 07.06.2023 22:25:25        | elektřina    | Domácí nabíjení | 2,63                 |                                 |                                             |                    | Gab home                      |                         |
| 08.06.2023 08:47:26        |              | 0               |                      | 9,18                            |                                             | 28172,00           | CZ Velký Týnec, D35           | □ + B.                  |
| Celkem                     |              |                 | 42,90                | 46,90                           |                                             |                    |                               |                         |
| Rozdil                     |              |                 |                      | -4,00                           |                                             |                    |                               |                         |
| Celková ujetá vzdálenost   |              |                 | 375,00               |                                 |                                             |                    |                               |                         |
| Počáteční stav kapacity ba | iterie [kWh] |                 | 40,34                |                                 |                                             |                    |                               |                         |
| Konečný stav kapacity bat  | erie [kWh]   |                 | 25,26                |                                 |                                             |                    |                               |                         |
| Průměrná spotřeba          |              |                 |                      |                                 |                                             |                    |                               |                         |
| Průměrná spotřeba podle    | тр           |                 | 17,80                |                                 |                                             |                    |                               |                         |
|                            |              |                 |                      |                                 |                                             |                    |                               |                         |

| Webdispečink - Opera                                                              |             |   |   | × |
|-----------------------------------------------------------------------------------|-------------|---|---|---|
| www.webdispecink.cz/editace_nakl                                                  | <b>&gt;</b> | ۲ | 0 | ₹ |
| Transakce vložit jako: veřejná 🗸                                                  |             |   |   |   |
| Maximální povolená částka 10 Kč/kWh<br>☑ Použít cenu množstevní jednotky 12 Kč/kW | Vh          |   |   |   |
| Vložit                                                                            |             |   |   |   |

### NEWS – Edit statistics Check refueling and recharging

If you have set the source to Home or Business, the tariff value from the business settings (Home Charging Tariff, Business Charging Tariff) is automatically pre-filled.

It is possible to set the Maximum Amount Allowed.

For this purpose, in the company settings, a new field "Maximum amount allowed" has been created in the section Charging tariff settings.

If the maximum allowed amount is set and the user tries to insert an amount greater than the given maximum, when inserting an unknown charge, the warning "Maximum allowed amount XX CZK/kWh" is displayed in red.

| Tarif domáci nabijeni             | 8.2            | Kč/kWh |
|-----------------------------------|----------------|--------|
| Tarif firemní nabíjení            | 2              | Kč/kWh |
| 🗌 Aplikovat firemní a domácí tari | if na data z A | API    |
|                                   |                |        |

# NEWS – Bulk setting of user rights on a vehicle

In the vehicle list, you can newly set user rights to a vehicle in bulk. Settings/Vehicles/Vehicles/Change user rights.

You can also filter by:

- username
- division
- freight center
- rights

| Nastavení » | Vozidla » | Seznam | vozidel: |
|-------------|-----------|--------|----------|
|-------------|-----------|--------|----------|

| Skupina:                      | všechny skupir | ny včetně podskupin          |
|-------------------------------|----------------|------------------------------|
|                               | RZ ▲           | Krátký popis△ Výchozí řidič△ |
|                               |                |                              |
| ©≈ <mark>≈</mark> ₽⊻₽⊻₽<br>\$ | 2M5 0018P      | w                            |

|                       | 2M5 0018P, skupina: root - Už | živatelė:                 |                    |                                 |                     |
|-----------------------|-------------------------------|---------------------------|--------------------|---------------------------------|---------------------|
| 1<br>1<br>1<br>1<br>1 | Jméno:                        | Divize/jméno klienta:     | ✓ Nákl. středisko: | ✓ Práva: Všechny ✓ Zrušit filtr |                     |
|                       | R W Přidat / Odebrat všem už  | ivatelům právo na vozidlo |                    |                                 |                     |
|                       | 🗌 🗌 1kamenicka 🛛              | 🤇 🗹 jantakova             | ob-privora         | TAB20004                        | uzivatel_mini_admin |
|                       | abb 🗌                         | jendrej                   | ob-pulkrabek       | TAB20005                        | vaclav.zeman        |
|                       | abcnovy                       | 🛛 🔲 Jirka test            | ob-richter         | TAB20006                        | vaculik             |
|                       | ACDOLPA                       | jozef.sabo                | ob-spacek          | TAB20007                        | val_en              |
|                       | adam 🗌                        | jztest                    | 🗹 🗹 ob-suba        | TAB20008                        | valadmin            |
|                       | 🗹 🗹 adams 🖳                   | 🗹 🗹 kadicikova            | ob-velikov         | TAB20009                        | valdemo             |
|                       | Adela A10                     | Karel Test 88             | ondrej.kelar       | TAB20010                        | valout              |
|                       | Adela A11                     | karell                    | ondrej.sourek      | TAB4-SUPPORT-1                  | valovic valovic     |
|                       | Adela A12                     | katerina.cmelikova        | ondrej.tomecka     | TAB4-SUPPORT-2                  | valschval           |
|                       | Adela A9                      | 🗹 🗹 klementova            | 🗹 🗹 palik          | tab4support3                    | valtest             |
|                       | Adela iOS5                    | klice                     | pantest            | tabA7                           | valuser             |
|                       | Adela iOS7                    |                           | petr               | L tabM10002                     | vedouci_415_2       |
|                       | adelan 🖳                      | kolinkova kolinkova       | petr.bokotej       | tabM8                           | veronika            |
|                       | admintest                     | kristyna kristyna         | petrbarfus         | tabm8img                        | Vilimkova           |
|                       | L api                         | krystek                   | poland             | L tabm8img2                     | vrana               |
|                       | automatedTestUser             | kubicek.michal            | poland2            | tabm8img3                       | wagpl               |
|                       | autopujcovna                  | kunak.pavel               | рор                | L tabsamsung                    | wagtest             |

#### NEWS – Perfect Drive – new columns

You have the option to set new columns in the Perfect Drive statistics:

- Travel time in towing mode at speed
   > 85 km/h
- Factory brand
- Car model
- Registration date

Columns are not displayed by default, it is necessary to set the columns in the column settings and save.

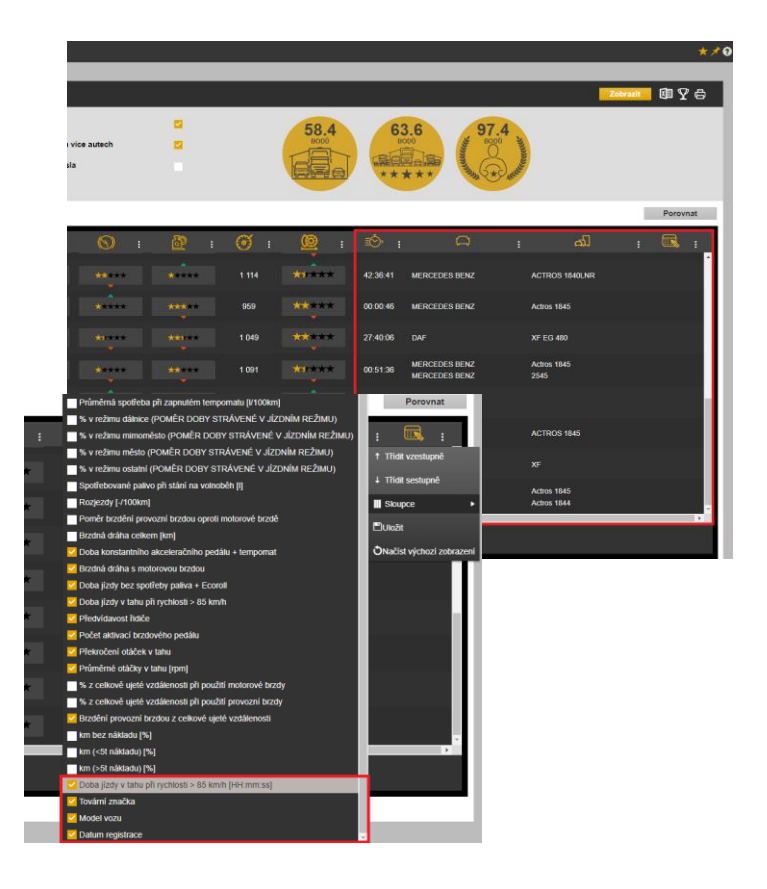

# NEWS – Confirmation of journeys in the logbook

Now you have the option to confirm individual journeys by the driver in the logbook.

If the user has set the tree in the Driver list mode, than the button in has the function – Confirm journeys.

In case, you have drivers taking turns on the vehicles, each driver can confirm his/her rides.

| +<br>-<br>Krum        | isin           | CECHOVICE-ZÁHOŘÍ                                 |          | 1         | JUMP      | ES<br>TANDEM S  |       | 1          | Klávesové z | Bet               | dihošť         | Hrt                | Ibčice<br>Podminky použní Naklá |
|-----------------------|----------------|--------------------------------------------------|----------|-----------|-----------|-----------------|-------|------------|-------------|-------------------|----------------|--------------------|---------------------------------|
| Kniha jizd - 6AX 1980 | Průběh dne     | Náklady Došlé zprávy Vlastní                     | místa    |           |           |                 |       |            |             | Procession of the |                |                    |                                 |
| < 1.5.2023 00:00      | 31.5.2023 2    | 1:59 [7] > Zobrazit <b>6</b> 1                   | 7 31     |           |           |                 |       | 12 C 4     | 020         | viožit            | 1 <u>0</u> E 0 | estovní příkaz 🕌 t | isk a export 🛄 🧔 n              |
| den                   | od do od       | Road - kam                                       | účel km  | tachometr | tachometr | ñdič ö          | sobni | druh jizdy | palivo      | cena              | (I) PO         | známka Odsouhlas   | il Datum souhlasu               |
| 02.05. Út 🗌 🔂 🖪 🖪     | 06:58 17:55 C7 | / Prostějov home - CZ Prostějov home             | 62,00    | 89754,00  | 89816,00  | Novák Jan Z     | 3456  | služební   | 43,01       | 1280,3            | 47,00          | svandelik.         | 20.06.2023                      |
|                       | 06:58 07:03 CZ | Prostějov home - CZ, 79601 Prostějov, Brněnská   | 2,00     | 89754,00  | 89756,00  | Novák Jan 2     | 3456  | služební   |             |                   | 5,00           | svandelik          | 20.05.2023 10:22                |
| THE READ B            | 07:06 Ma       | Jorova natta (PHM)                               | 37.05    | 00000 00  | 00302.00  | Marriel Tree Th |       | shihahad   | 43,01       | 1280,3            | 27.66          | COLUMN A           | 20.07.2022.48.22                |
|                       | 12-33 12-47 07 | / Olomour - CZ Diamour                           | 3.00     | 89783.00  | 89785.00  | Novák Jan 2     | 1456  | služební   |             |                   | 47.00          | usterSigoni        | 20.06.2023 11-52                |
| D+44×0B               | 14:36 14:44 CT | Clomouc - CZ Olomouc                             | 3.00     | 89786.00  | 89789.00  | Novák Jan 2     | 1456  | služební   |             |                   | 47.00          | Cole Statistic     | LOUVELUED LINE                  |
| D. C. B. D. D.        | 17:07 17:55 C7 | 2 Olomouc - CZ Prostějov home                    | 27,00    | 89789,00  | 89816,00  | Novák Jan 2     | 3456  | služební   |             |                   | 47,00          |                    |                                 |
| 03.05. St             | 06:52 17:45 C  | Prostějov home - CZ Prostějov home               | 55,00    | 89816,00  | 89871,00  | Novák Jan 2     | 3456  | służebni   | 0,00        | 0,0               | 46,00          |                    |                                 |
| 04.05. Čt             | 05:33 20:12 C  | Z Prostějov home - CZ Prostějov home             | 533,00   | 89871,00  | 90404,00  | Novák Jan 2     | 3456  | služební   | 0,00        | 0,0               | 20,00          |                    |                                 |
| 05.05. På             | 07:34 18:04 C  | Prostějov home - CZ, 69108 Bořetice u Hustoper   | i 134,00 | 90404,00  | 90538,00  | Novák Jan 2     | 3456  | služebni   | 0,00        | 0,0               | 13,00          |                    |                                 |
| 06.05. So             | 20:21 22:01 C7 | Z, 69108 Bořetice u Hustopeči - CZ Prostějov hom | 90,00    | 90538,00  | 90628,00  | Novák Jan 2     | 3456  | služební   | 0,00        | 0,0               | 9,00           |                    |                                 |
| 07.05. Ne             | 11:17 19:42 C  | Prostějov home - CZ Prostějov home               | 5,00     | 90628,00  | 90633,00  | Novak Jan 2     | 3456  | služební   | 40,00       | 1199,0            | 47,00          |                    |                                 |
| 09.05. Út             | 06:53 18:13 C  | Z Prostějov home - CZ Prostějov home             | 51,00    | 90633,00  | 90684,00  | Novák Jan Z     | 3456  | služební   | 0,00        | 0,0               | 47,00          |                    |                                 |
| 10.05. St             | 04:21 22:08 CT | Prostějov home - CZ Prostějov home               | 821,00   | 90684,00  | 91505,00  | Novák Jan Z     | 3456  | služební   | 0,00        | 0,0               | 11,00          |                    |                                 |
| 11 05 Čt 100 B        | RR-16 19-24 FT | / Proctělov home - (7 Proctělov home             | 45.00    | 91505.00  | 01551.00  | Novák tan 7     | 2455  | clužehní   | 0.00        | 0.0               | 9.00           |                    |                                 |

|            |               |         |          | 7                    |               | Plu         | mlov 377        | ostkovice | PYX        | ČECHOVICE    | Aque Aque Arner's C | Koupelky<br>Tub    | E452         | Krals |
|------------|---------------|---------|----------|----------------------|---------------|-------------|-----------------|-----------|------------|--------------|---------------------|--------------------|--------------|-------|
| +          |               |         |          | Webdispečink - Opera |               |             |                 |           |            |              |                     | ( <mark>.</mark> ) |              | 367   |
| -          |               |         |          | <u>ہ</u> ا           | www.webd      | ispecink.   | cz/editace_jizd | y.php     |            | <b>S</b>     | > • • •             | 3:25<br>silver     |              |       |
|            | 377           |         |          | Potvrzer             | aí knihy jízd | I - Řidič:  |                 |           |            |              |                     |                    |              |       |
|            |               |         |          | den                  | od            | do          | auto            | řidič     | odkud      | kam          |                     |                    |              |       |
| Keihe if   | ul 64V 1000   | Duðhi   | Sh daa   | 02.05.               | 14:36         | 14:44       | 6AX 1980        | Novák Jan | CZ Olomouc | CZ Olomouc   |                     |                    | 1            |       |
| Kiilila Ji | 20 - OAX 1980 | Prub    | anune    | 02.05.               | 17:07         | 17:55       | 6AX 1980        | Novák Jan | CZ Olomouc | CZ Prostějov | home                |                    |              |       |
| < 1.       | 5.2023 00:00  | 31 31.5 | 2023 23: | Schva                | álit Z        | rušit       |                 |           |            |              |                     |                    |              |       |
| den        |               | čas od  | čas do   |                      |               |             |                 |           |            |              |                     | c řidič            | Osobní číslo | drul  |
| 02.05. Út  | - 🗆 🗁 🗈 🖪     | 06:58   | 17:55    |                      |               |             |                 |           |            |              |                     | Novák Jar          | 23456        | služ  |
|            | 🗌 🖉 🗋 🔍       | 06:58   | 07:03    |                      |               |             |                 |           |            |              |                     | Novák Jan          | 23456        | služe |
|            |               | 07:06   |          |                      |               |             |                 |           |            |              |                     |                    |              |       |
|            |               | 07:07   | 07:43    | CZ, 79601            | Prostějov, Br | rněnská - C | Z Olomouc       |           | 27,00      | 8975         | 6,00 89783          | ,00 Novák Jan      | 23456        | služe |
|            |               | 12:33   | 12:42    | CZ Olomou            | ic - CZ Olom  | ouc         |                 |           | 3.00       | 8978         | 3.00 89786          | .00 Novák Jan      | 23456        | služe |
|            | 🗸 🖉 📴 🗖       | 14:36   | 14:44    | CZ Olomou            | c - CZ Olom   | ouc         |                 |           | 3,00       | 8978         | 6,00 89789          | ,00 Novák Jan      | 23456        | služ  |
|            |               | 17:07   | 17:55    | CZ Olomou            | ic - CZ Prost | ějov home   |                 |           | 27.00      | 8978         | 9,00 89816          | .00 Novák Jan      | 23456        | služ  |
| 03.05. St  |               | 06:52   | 17:45    | CZ Prostě            | jov home -    | CZ Prost    | ějov home       |           | 55,00      | 89810        | ,00 89871           | ,00 Novák Jar      | 23456        | služ  |

# NOTICE – Confirmation of journeys in the logbook

If you have set up a tree in Vehicle List mode, Vehicle Tree:

If specific journeys are selected, the button has a function - Confirm journeys.

If no rides are selected, the button has the function - Confirm Logbook.

In the logbook you can then see the journeys agreed by the driver thanks to the new columns "Agreed" and "Date agreed".

The columns can be added using the "set-up" cogwheel.

| Krun                  | nsin ČECHOVICE-ZÁHOŘÍ                                                                       |        | 7                    | JUMP     | TANDEM    | \$100           |             | R. do man covid a                            | Be<br>kratky Da | dihośf       | m P         | odminky použni Nał |
|-----------------------|---------------------------------------------------------------------------------------------|--------|----------------------|----------|-----------|-----------------|-------------|----------------------------------------------|-----------------|--------------|-------------|--------------------|
| Kniha Jizd - 6AX 1980 |                                                                                             |        |                      |          | 19 .9 8   | 6 E 10          | 🗅 vioin     | it 👌 🖻 Cestovní příkaz 🗷 tisk a export 🚺 👩 s |                 |              |             |                    |
| den                   | čas čas<br>od do odkud-kam úč                                                               | el kon | tachometr<br>polátek | tachomet | Fide      | Osobní<br>(isla | druh jizdy  | palivo                                       | palivo          | PHM poznámka | Odsouhlasil | Datum souhlasu     |
| 02.05. Út 🗆 🙆 🗅 🕃     | 06:58 17:55 CZ Prostějov home - CZ Prostějov home                                           | 62,00  | 89754,00             | 89816,00 | Novák Jar | 23456           | služební    | 43,01                                        | 1280,3          | 47,00        | svandelik   | 20.06.2023         |
| V-20-DA               | 06:58 07:03 C2 Prostějov home - C2, 79601 Prostějov, Brněnská<br>07:06 Motorová nařta (PHN) | 2,00   | 89754,00             | 89756,00 | Novák Jan | 23456           | služební    | 43.01                                        | 1280.3          | 5,00         | svandelik.  | 20.06.2023 10:22   |
| - de a DR             | 07:07 07:43 CZ, 79601 Prostějov, Brněnská - CZ Olomouc                                      | 27,00  | 89756,00             | 89783,00 | Novák Jan | 23456           | služební    |                                              |                 | 47,00        | svandelik   | 20.05.2023 10:22   |
| DEZEED D.             | 12:33 12:42 CZ Olomouc - CZ Olomouc                                                         | 3,00   | 89783,00             | 89786,00 | Novák Jan | 23456           | služební    |                                              |                 | 47,00        | userSvanma  | 20.06.2023 11:52   |
|                       | 14:36 14:44 CZ Olomouc - CZ Olomouc                                                         | 3,00   | 89786,00             | 89789,00 | Novák Jan | 23456           | služební    |                                              |                 | 47,00        | -           |                    |
|                       | 17:07 17:55 CZ Olomouc - CZ Prostějov home                                                  | 27,00  | 89789,00             | 89816,00 | Nověk Jan | 23456           | služební    |                                              |                 | 47,00        |             |                    |
| 03.05. SI             | 06:S2 17:45 CZ Prostějov home - CZ Prostějov home                                           | 55,00  | 89816,00             | 89871,00 | Novák Jar | 23456           | služebni    | 0,00                                         | 0,0             | 46,00        |             |                    |
| 04.05, Čt 🛄 🗋 🕅       | 05:33 20:12 CZ Prostějov home - CZ Prostějov home                                           | 533,00 | 89871,00             | 90404,00 | Novák Jar | 23456           | služební    | 0,00                                         | 0,0             | 20,00        |             |                    |
| 05.05. Pá             | 07:34 18:04 CZ Prostějov home - CZ, 69108 Bořetice u Hustopeči                              | 134,00 | 90404,00             | 90538,00 | Novák Jar | 23456           | služební    | 0,00                                         | 0,0             | 13,00        |             |                    |
| 06.05.50              | 20:21 22:01 CZ, 69108 Bořetice u Hustopeči - CZ Prostějov home                              | 90,00  | 90538,00             | 90628,00 | Novák Jar | 23456           | služební    | 0,00                                         | 0,0             | 9,00         |             |                    |
| 07.05. Ne             | 11:17 19:42 CZ Prostějov home - CZ Prostějov home                                           | 5,00   | 90628,00             | 90633,00 | Novak Jar | 23456           | służebni    | 40,00                                        | 1199,0          | 47,00        |             |                    |
| 09.05. Út 🔲 🗎 🖪       | 06:53 18:13 CZ Prostějov home - CZ Prostějov home                                           | 51,00  | 90633,00             | 90684,00 | Novák Jar | 23456           | služební    | 0,00                                         | 0,0             | 47,00        |             |                    |
| 10.05. St 000         | 04:21 22:08 CZ Prostějov home - CZ Prostějov home                                           | 821,00 | 90684,00             | 91505,00 | Novák Jar | 23456           | služební    | 0,00                                         | 0,0             | 11,00        |             |                    |
| 11 OS ČI 0 D D CB     | and in the Characteristic bases of the allow bases                                          | 10.00  | 01101 00             | 01774.00 | ALC: UNK  | 22455           | aboli about | 0.00                                         | 0.0             | 0.00         |             |                    |

We hope that you have found useful information in the articles in this issue of the magazine that will make working with your fleet even easier.

Thank you for your trust.

# CONTACTS

#### System provider

PRINCIP a.s. Hvězdova 1689/ 2a 140 00 Praha 4 - Nusle IČ 41690311 DIČ CZ41690311

#### Working hours

Mo - Th 07:30 - 16:30 Fr 07:30 - 16:30 SW technical support

Princip a.s. – provozovna Olomouc Ladova 389/10 779 00 Olomouc Phone: +420 233 555 111 Email: webdispecink.tlm@eurowag.com www.webdispecink.cz

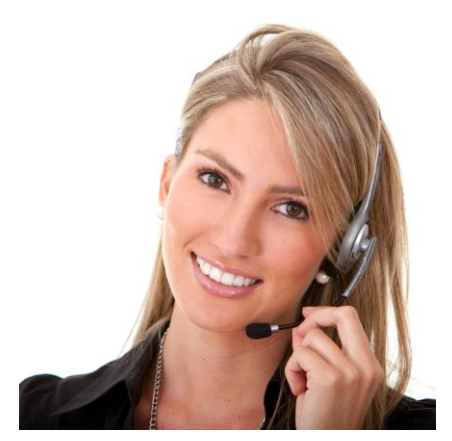